### **Starting the Raspberry Pi.**

Connect all required leads and devices (See video on Raspberry Pi web site).
This is how I did it using a Maplin Starter Kit. Insert Flash Card into Pi (Underside).
Connect Keyboard to Pi USB. Connect Power Adaptor small USB to Pi.
Connect Power Adaptor small jack to USB hub. Connect USB hub to Pi.
Connect Mouse to Usb Hub. Connect HDMI output to Monitor and Pi.
Connect Wifi Dongle via an Extension lead to USB hub.
Power on Board and Hub (Ideally using a single switched source).

Login

User Name = pi Password = raspberry

Start actions in Command mode (Remember all commands are character case sensitive)

or To Start Desktop enter command startx

### **Terminating the Raspberry Pi.**

if you are using the Desktop/s Click Logout Icon Bottom right corner This should return you back to command mode.

In command mode:

Enter the command sudo shutdown -h -P now

This halts the system and powers down chips (maybe).

(These are the default settings unless you change them.)

and wait till system stops

Now you can safely Power off Board.

Alternative Shut down commands you could try:

| sudo shutdown -r now<br>sudo shutdown -h now | This forces a reboot<br>This halt the system |
|----------------------------------------------|----------------------------------------------|
| sudo poweroff                                | System shutdown option                       |
| sudo halt                                    | System shutdown option                       |
| sudo reboot                                  | System shutdown option                       |

### Setting up WiFi on Raspberry Pi using a BTHomeHub and Maplin Starter Pack:

Start System (see above first page)

#### Start Desktop

| Click of Click                                                | n<br>n                            | WiFi C<br>Scan | Config          | to start applicate | ation<br>fi sources                |  |  |
|---------------------------------------------------------------|-----------------------------------|----------------|-----------------|--------------------|------------------------------------|--|--|
| in the r                                                      | new win                           | dow (T         | itle Scan Resul | ts)                |                                    |  |  |
| Click on Scan to find all local visible Wifi sources          |                                   |                |                 |                    |                                    |  |  |
|                                                               | Identify your Hub and click in it |                |                 |                    |                                    |  |  |
|                                                               | Then C                            | lose na        |                 | 1 10               |                                    |  |  |
|                                                               | Then C                            | iose pag       | gc              |                    |                                    |  |  |
| in the Adapter box you should see something like wlan0        |                                   |                |                 |                    |                                    |  |  |
| in the Network box you should see something like 0: BTHomeHub |                                   |                |                 |                    |                                    |  |  |
| Click o                                                       | n                                 | Networ         | ∵k              | Top of Page m      | nenu item                          |  |  |
| and the                                                       | n click                           | Add or         | Edit            | to configure ye    | ou settings (First time use Add)   |  |  |
|                                                               |                                   |                |                 |                    |                                    |  |  |
|                                                               | SSID                              |                | should be fille | d in with your     | Hub details                        |  |  |
| Set                                                           | Authen                            | tication       | to              |                    |                                    |  |  |
|                                                               |                                   |                | WPA2-Person     | al(PSK)            |                                    |  |  |
| Set                                                           | Encryp                            | tion to        |                 |                    |                                    |  |  |
|                                                               |                                   |                | CCMP            |                    |                                    |  |  |
| Set                                                           | PSK                               |                |                 |                    |                                    |  |  |
|                                                               |                                   |                | to your own W   | vireless Access    | Key (About 10 characters)          |  |  |
| Click o                                                       | n                                 | Save           | -               |                    | -                                  |  |  |
|                                                               |                                   |                |                 |                    |                                    |  |  |
| Back of                                                       | n the ma                          | ain page       | 9               |                    |                                    |  |  |
| Click on Connect                                              |                                   |                |                 |                    |                                    |  |  |
| When you see IP address filled in the Job is Done.            |                                   |                |                 |                    |                                    |  |  |
| Close the page                                                |                                   |                |                 |                    |                                    |  |  |
|                                                               | 10                                |                |                 |                    |                                    |  |  |
| Click o                                                       | n                                 |                |                 |                    |                                    |  |  |
|                                                               | Midori                            |                | to start web br | owsing (does ta    | ake a little while to get started) |  |  |
|                                                               |                                   |                | (Midori its on  | the main Desk      | top)                               |  |  |
|                                                               |                                   |                |                 |                    | £ /                                |  |  |

### Notes

When using HDMI output this may effect Wireless Linked Internet to the Pi. By putting the Wifi dongle on a USB extension lead and reposition the dongle away from the Pi Wifi dropout can be reduced or stopped altogether.

| Basic Linux Keyboard Commands:                                                                               |                                                                                                    |
|----------------------------------------------------------------------------------------------------|----------------------------------------------------------------------------------------------------|
| To list or show Files and Directories                                                                        | ls [option(s)] [files(s)]                                                                                                    |
| Command<br>ls <directory><br/>ls -l <directory><br/>ls -l -a <directory></directory></directory></directory> | Comments and Remarks<br>Display Names only<br>Display Names and Details (detailed list)<br>Display Names and Details and hidden files            |
| To Navigate Directories                                                                                      | cd [option(s)] [directory]                                                                                                    |
| Command<br>cd<br>cd <directory><br/>cd<br/>cd\</directory>                                                   | Comments and Remarks<br>Move to Home Directory<br>Move down to Directory<br>Move up a Directory<br>Move up two Directories (\\\\ = 3 levels etc) |
| To Create a Directory                                                                                        | <b>mkdir</b> [option(s)] [directoryname]                                                                                                    |
| Command<br>mkdir <directory></directory>                                                                     | Comments and Remarks<br>Create a new directory                                                                                                   |
| To Delete a Directory                                                                                        | r <b>mdir</b> [option(s)] directoryname                                                                                                    |
| Command                                                                                                    | Comments and Remarks                                                                                                    |

rmdir <Directory name>

Deletes a Directory if it contains no files.

| To Copy a file to another Directory      | <b>cp</b> [option(s)] sourcefile targetfile                                                                                                    |
|------------------------------------------|----------------------------------------------------------------------------------------------------|
| Command<br>cp sourcefile targetfile      | Comments and Remarks<br>Copies file another directory<br>-i option Wait for conformation<br>-r option copies recursively (includes sub-directories)            |
| To Move a file to another Directory      | <b>mv</b> [option(s)] sourcefile targetfile                                                                                                    |
| Command<br>mv sourcefile targetfile      | Comments and Remarks<br>Moves file another directory then deletes original<br>-b option creates a backup copy before moving<br>-i option Wait for conformation |
| <u>To Delete a file</u>                  | r <b>m</b> [option(s)] file(s)                                                                                                    |
| Command<br>rm < Directory and filename > | Comments and Remarks<br>Deletes a file.<br>-i option Wait for conformation<br>-r option also deletes existing subdirectories                                   |

### **To Display Disk Free Information**

**df** [option(s)] [directory]

Command df < Directory >

Comments and Remarks Displays free space information.. -H option Output in human-readable form -t option shows Type of file system (ext2, nfs, etc)

### To Display Used Disk space Information

**du** [option(s)] [path]

Command

du < path >

Comments and Remarks Displays used space information. -a displays the size of each individual file -h option Output in human-readable form -s option Displays only the calculated total size